## Sign on glass

- Login into the sign on glass

| Logistics Web Home Contact |               |  |
|----------------------------|---------------|--|
|                            | Berg          |  |
|                            | Sign on Glass |  |
|                            | 1234          |  |
|                            |               |  |
|                            | Log in        |  |

- Select the delivery on the drop down or click the "Download deliveries" to get the latest deliveries.

|                               |                                                                                                    |                         |             |              |             |        | <ul> <li>4</li> </ul> | Ben Buckla   |
|-------------------------------|----------------------------------------------------------------------------------------------------|-------------------------|-------------|--------------|-------------|--------|-----------------------|--------------|
| Please select delivery        | Download deliv                                                                                       | reries                  |             |              |             |        |                       |              |
| 781155 - 3/2/22 - BOR1        | 17 - NCC GREENWASTE/RAVEN                                                                            | ISWORTH/WARRAGUNDI 🌲    |             |              |             |        |                       |              |
| 780504 - 10/2/22 - BOR        | 107-NCC GREENWASTE/BNR V                                                                             | VARRAGUNDI 🌲            |             |              |             |        |                       |              |
| 784298 - 16/2/22 - BOR        | 107 - NCC GREENWASTE/RAVE                                                                            | ENSWORTH/BNR WARRAGUNDI |             |              |             |        |                       |              |
| 784596 - 22/2/22 - TJ C       | ombine                                                                                               |                         |             |              |             |        |                       |              |
| 784597 - 22/2/22 - TJ Se      | eparate                                                                                              |                         |             |              |             |        |                       |              |
| - Afte                        | er selecting the deliv                                                                               | very, the details belo  | w will appe | ar, then hit | 'Start Deli | ivery' |                       |              |
| - Afte                        | er selecting the deliv                                                                               | very, the details belo  | w will appe | ar, then hit | 'Start Deli | ivery' |                       |              |
| - Afte                        | er selecting the deliv                                                                               | very, the details belo  | w will appe | ar, then hit | 'Start Deli | ivery' |                       | Ben Buckla   |
| - Afte                        | er selecting the deliveries                                                                          | very, the details belo  | w will appe | ar, then hit | 'Start Deli | ivery' | 4                     | , Ben Buckla |
| - Afte<br>- 3/2/22 - BOR107 • | <ul> <li>r selecting the deliverence</li> <li>© Download deliveries</li> <li>Rego: BOR107</li> </ul> | very, the details belo  | w will appe | ar, then hit | 'Start Deli | ivery' | 4                     | Ben Buckla   |
| - Afte                        | Selecting the deliveries     Cownload deliveries     Rego: BOR107                                    | very, the details belo  | w will appe | ar, then hit | 'Start Deli | ivery' |                       | , Ben Buckla |

💭 Start Delivery 🗌

# - The Pre trip and Daily Truck and Trailer checklist will appear, fill out and enter signature then hit 'Save responses'

|                                                                                                    |       | × 4   | Paul Bar | rham - |
|----------------------------------------------------------------------------------------------------|-------|-------|----------|--------|
| 785115 - 5/5/22 - OC4 🔹 🎲 🌲 (0)                                                                                  |       |       |          |        |
| You must complete the below questionnaire(s) before starting this delivery.                                      |       |       |          |        |
| ✓ Drops have been downloaded.                                                                                    |       |       |          |        |
| Driver Pre-Trip Declaration * Daily Truck and Trailer Checklist *                                                |       |       |          |        |
| Is your drivers' licence current and valid?                                                                      | ✔ Yes | × No  |          |        |
| Is your Work Diary updated, and do you have it with you?                                                         | ✔ Yes | × No  | N/A      |        |
| Are you aware of regulations relating to permitted driving hours and rest breaks required to complete this trip? | ✔ Yes | × No  |          |        |
| Can you legally complete this trip?                                                                              | ✔ Yes | × No  |          |        |
| You must complete the below questionnaire(s) before starting this delivery.                                      |       |       |          |        |
| The mast complete are below quebtion and by below claring and dentery.                                           |       |       |          |        |
| Drops have been downloaded.                                                                                      |       |       |          |        |
| Check for any obvious damage to the chassis/frame.                                                               |       | ✓ Yes | × No     | N/A    |
| Check for any air leaks from air lines and suspension airbags.                                                   |       | ✓ Yes | × No     | N/A    |
| Check for damage to shell, doors curtains or container locks, if applicable.                                     |       | ✓ Yes | × No     | N/A    |
| Load restraint equipment for your current task is on board and operational.                                      |       | ✓ Yes | × No     | N/A    |
| Signed by Paul Barham on 6/05/2022 10:53 AM                                                                      |       |       |          |        |

- It will then display the drops on the delivery. In here, there are different functions available
  - Expand All Shows the details/notes per drop
  - Show Completed Shows drops that have been completed
  - Map View Shows the drops location in map view
  - Contact (phone icon) Shows contact details of the drop and allows driver to call

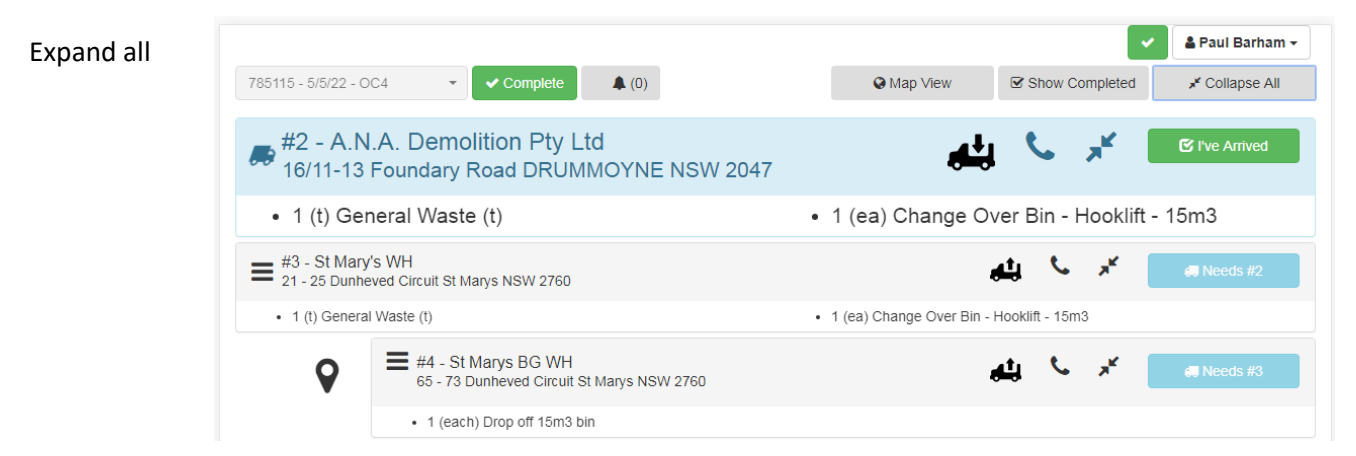

### Show completed

|                                   |                                                                                              |                               | × .                 | 🛔 Paul Barham 🗸       |
|-----------------------------------|----------------------------------------------------------------------------------------------|-------------------------------|---------------------|-----------------------|
| 785115 - 5/5/22 - OC4             | 4 <b>~</b> Complete <b>(</b> 0)                                                              | S Map View                    | ☑ Hide Completed    | <b>≯</b> Collapse All |
| •                                 | #1 - St Marys BG WH (Delivered w/ discrepancy)<br>65 - 73 Dunheved Circuit St Marys NSW 2760 | 4                             | មួ 🌜 🧭              | ✓ Discrepancy         |
|                                   | • 1 (each) Pickup 15m3 bin                                                                   |                               |                     |                       |
| #2 - A.N.A<br>16/11-13 F          | A. Demolition Pty Ltd<br>oundary Road DRUMMOYNE NSW 2047                                     | <b>بن</b> ه                   | € ×                 | 🗹 I've Arrived        |
| • 1 (t) Gene                      | eral Waste (t)                                                                               | • 1 (ea) Change Ove           | er Bin - Hooklift - | 15m3                  |
| #3 - St Mary's<br>21 - 25 Dunheve | WH<br>d Circuit St Marys NSW 2760                                                            | <b>.</b>                      | ម្ន 🗸 🖌             | 🚚 Needs #2            |
| • 1 (t) General W                 | /aste (t)                                                                                    | • 1 (ea) Change Over Bin - Ho | ooklift - 15m3      |                       |
| •                                 | #4 - St Marys BG WH<br>65 - 73 Dunheved Circuit St Marys NSW 2760                            | <u>ل</u> ه                    | ម្ 🌭 🦟 📒            | 💭 Needs #3            |
|                                   | 1 (each) Drop off 15m3 bin                                                                   |                               |                     |                       |

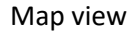

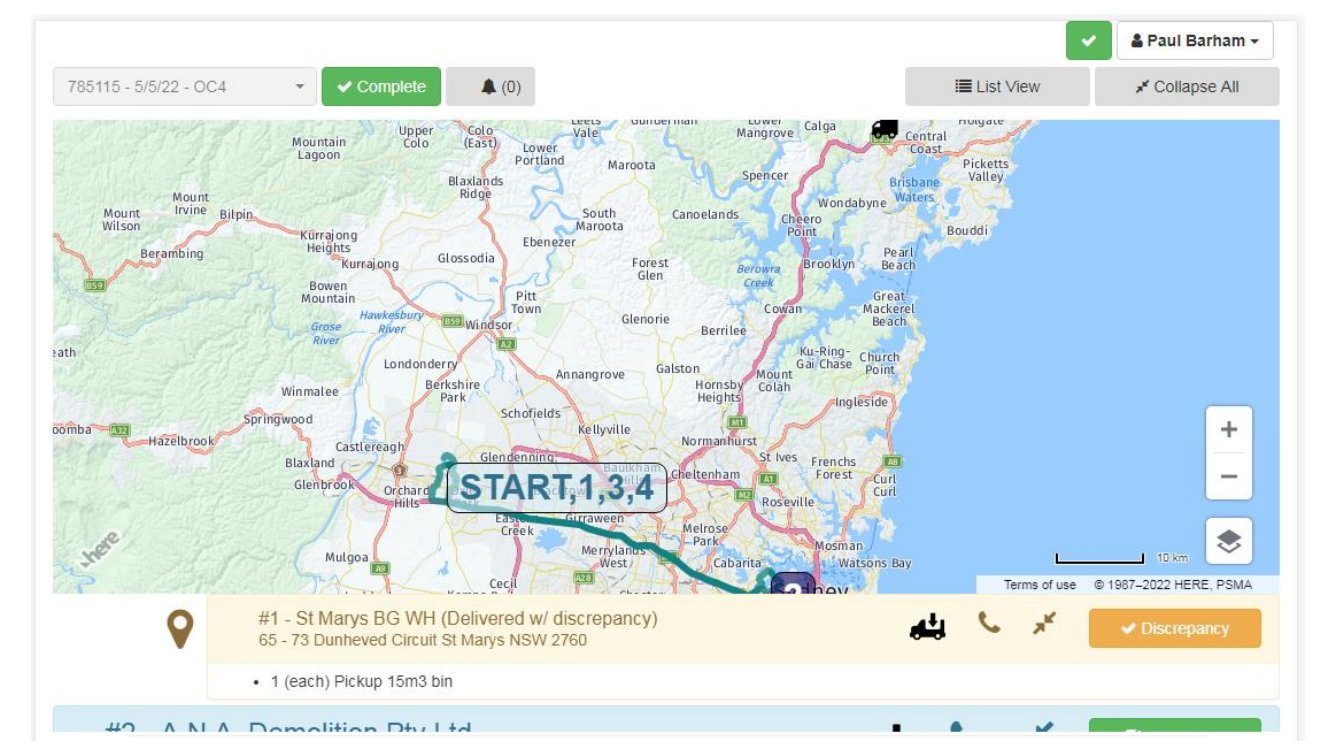

#### Contacts

|                                                                                                    |                                      |     |         |                   | <ul> <li>I</li> </ul> | 🌡 Ben Buck | land 🗸 |
|----------------------------------------------------------------------------------------------------|--------------------------------------|-----|---------|-------------------|-----------------------|------------|--------|
| 784596 - 22/2/22 - TJ Com 🔹 ✔ Co                                                                               | Contact Info for Ravensworth WH      | ×   | Show Co | mpleted           | 2 <sup>2</sup>        | Expand All |        |
| <ul> <li>#2 - Ravensworth WH</li> <li>74 Lemington Rd RAVENSWORTH NS</li> <li>1 (t) Garden Organics</li> </ul> | Name<br>(Not provided)               |     | S.      | я <sup>ьс</sup> ( |                       |            |        |
| #3 - Goolma 1<br>Benwerrin 2 - Entry Gate 2480 Goolm                                                           | D488943377<br>Mobile<br>0467 019 670 |     |         | R <sub>M</sub>    |                       |            |        |
|                                                                                                    | Cia                                  | ise |         |                   |                       |            |        |

- Driver then clicks "Go to" on the first drop of the delivery

|                                        |                                        |            |                                |       |    |   |            | × . |
|----------------------------------------|----------------------------------------|------------|--------------------------------|-------|----|---|------------|-----|
| 784626 - 4/3/22 - test de              | elivery - Complete                     | Change     | (0) Location permission denied |       |    |   |            |     |
| Map View                               | Show Completed                         | Expand All |                                |       |    |   |            |     |
| #1 - Ravensword<br>74 Lemington Rd F   | th WH<br>RAVENSWORTH NSW 2330          |            |                                | يشي ا | ۹. | 2 | 🚚 Go To    |     |
| #2 - The City Of<br>Summer Hill Tip 14 | Newcastle<br>11 Minmi Road Wallsend NS | W 2287     |                                | يٹھ   | ٤, | 2 | 🐗 Needs #1 |     |

## - After arriving at the destination, hit "I've Arrived" to show the details of the drop

|                            |                                                       |                 |                            |                     |       |   |                |                | × .       | & Ben Buckland |
|----------------------------|-------------------------------------------------------|-----------------|----------------------------|---------------------|-------|---|----------------|----------------|-----------|----------------|
| 784626 - 4/3/22 -          | test delivery 👻 🗸 Complete                            | Change 🔒 (0)    | Location permission denied | t                   |       |   |                |                |           |                |
| 🔾 Map View                 | Show Completed                                        | ** Expand All   |                            |                     |       |   |                |                |           |                |
| #1 - Raven<br>74 Lemingto  | sworth WH<br>n Rd RAVENSWORTH NSW 2330                |                 |                            |                     | يلي.  | C | *              | 🗹 I've Arrived |           |                |
| • 1 (t) Bio N              | Rich 20mm                                             |                 |                            |                     |       |   |                |                |           |                |
| #2 - The Ci<br>Summer Hill | ity Of Newcastle<br>Tip 141 Minmi Road Wallsend NSW 2 | 2287            |                            |                     | а‡,   | C | e <sup>n</sup> | 🚚 Needs #1     |           |                |
| ← Back to Dre              | op List (0)                                           |                 |                            |                     |       |   |                |                |           |                |
| <b>%</b> 74 Ler            | nington Rd RAVENSWOR                                  | TH NSW 2330     |                            |                     |       |   |                |                |           |                |
| Туре:                      | Sales Order                                           | Ref: BG01-00292 | 20 C                       | Cust Ref: PU70334-F | EB'22 |   |                |                |           | ×              |
| Item                       | Desc.                                                 |                 |                            |                     |       | 1 | Weight         | Qty            | Full Qty? |                |
| R1652                      | Bio N Rich 20mm                                       |                 |                            |                     |       |   | 1.00 (t)       | 1 (t)          | × ×       |                |

- Driver can then tick if Full qty or hit the \star to enter the qty and description

| ← Back to Drop List (0) | Set Quantity          |       | >               |   |     |           |   |  |
|-------------------------|-----------------------|-------|-----------------|---|-----|-----------|---|--|
| Ravensworth WH          | R1652 Bio N Rich 20mm |       |                 |   |     |           |   |  |
| Type: Sales Order       | Delivered Quantity:*  | Note: |                 |   |     |           | × |  |
| Item Desc.              |                       |       |                 | Q | у   | Full Qty? |   |  |
| R1652 Bio N Rich 20mm   |                       |       | Save Don't Save | 1 | (t) | × ×       | 6 |  |

- It will then show the line discrepancy.
- Driver will also be given an option to take photos of the drop using the 🔟 camera icon.

| + Back to     | Drop List 🌲 (0)               |                  |                          |          |       |           |   |
|---------------|-------------------------------|------------------|--------------------------|----------|-------|-----------|---|
| Ravenswo      | orth WH                       |                  |                          |          |       |           |   |
| <b>%</b> 74 L | emington Rd RAVENS.           | WORTH NSW 2330   |                          |          |       |           |   |
|               | pe: Sales Order               | Ref: BG01-002920 | Cust Ref: PU70334-FEB'22 |          |       |           | × |
| Item          | Desc.                         |                  |                          | Weight   | Qty   | Full Qty? |   |
| R1652         | Bio N Rich 20mm               |                  |                          | 1.00 (t) | 1 (t) | × ×       | ð |
| Line discre   | epancy - Delivered Qty: 2/1 ( | t) test note     |                          |          |       |           |   |

✓ Complete Drop

| avensworth WH    |  |      | <b>D</b> New | _        |    |  |
|------------------|--|------|--------------|----------|----|--|
| - 74 Lemingt     |  |      |              |          |    |  |
| Type: Sales      |  |      |              |          |    |  |
| em Des           |  |      | Pick Up      | <b>1</b> | y? |  |
| 1652 Bio I       |  |      |              |          | ×  |  |
| ne discrepancy - |  |      |              |          |    |  |
| Complete Drop    |  |      |              |          |    |  |
|                  |  |      |              |          |    |  |
|                  |  |      |              |          |    |  |
|                  |  | Take |              |          |    |  |

| Note: If the camera icon | Ō | is red, this means that a photo is mandatory |
|--------------------------|---|----------------------------------------------|
|--------------------------|---|----------------------------------------------|

| - Bao | ck to Drop List | 🖋 Add Comment           | <b>4</b> (0)       |
|-------|-----------------|-------------------------|--------------------|
| ell & | Parker Pty L    | td                      |                    |
| Bos   | ci Road Ingle   | burn NSW 2565           |                    |
| , B   | Blacktown – 07: | 00am – 04:00pm   Ing    | leburn, Carringto  |
| ц,    | Type: Sales C   | rder                    | <b>Ref:</b> 22-038 |
| Item  | Desc.           |                         |                    |
| R1131 | Clean           | Sheet Steel (t)         |                    |
| R1560 | ) Chang         | e Over Bin – Marrel – ( | 4m3                |
|       |                 |                         |                    |

- Driver can then complete the drop using the 'Complete Drop' function, where it will ask for a docket photo, if available.

| + Back to Drop List | Signature / Docket Entry                                                                                                    | ×    |
|---------------------|----------------------------------------------------------------------------------------------------|------|
| Ravensworth WF      | Docket                                                                                                    |      |
| Type: Sales         | Note: If you have a docket available for this drop, please take a photo of it using the controls below. Otherwise, please click Complete Drop again. | ×    |
| ltem Desi           |                                                                                                    | Qty? |
| R1652 Bio 1         | O New 6                                                                                                    | × 6  |
| Line discrepancy -  |                                                                                                    |      |
| ✓ Complete Drop     |                                                                                                    |      |
|                     |                                                                                                    |      |
|                     | Docket -                                                                                                    |      |
|                     |                                                                                                    |      |
|                     |                                                                                                    |      |
|                     |                                                                                                    |      |
|                     | 년 Complete Drop                                                                                                    |      |

- After completing drop 1 and travelled to the next run, driver can hit the "I've Arrived" button to process the next drop. (follow previous steps)

× .

- On completing the last drop, it will show 'Sign and Complete', which will require a customer/driver signature, name and a photo of the docket if available.

| + Back to Drop   | p List 🌲 (0)                 |                   |                          |          |       |           |   |
|------------------|------------------------------|-------------------|--------------------------|----------|-------|-----------|---|
| The City Of N    | lewcastle                    |                   |                          |          |       |           |   |
| Summe            | er Hill Tip 141 Minmi Road V | Wallsend NSW 2287 |                          |          |       |           |   |
| <b>Ц</b> Туре: 5 | Sales Order                  | Ref: BG01-002920  | Cust Ref: PU70334-FEB'22 |          |       |           | × |
| Item             | Desc.                        |                   |                          | Weight   | Qty   | Full Qty? |   |
| R1652            | Bio N Rich 20mm              |                   |                          | 1.00 (t) | 1 (t) | × ×       | Ø |
|                  |                              |                   |                          |          |       |           |   |

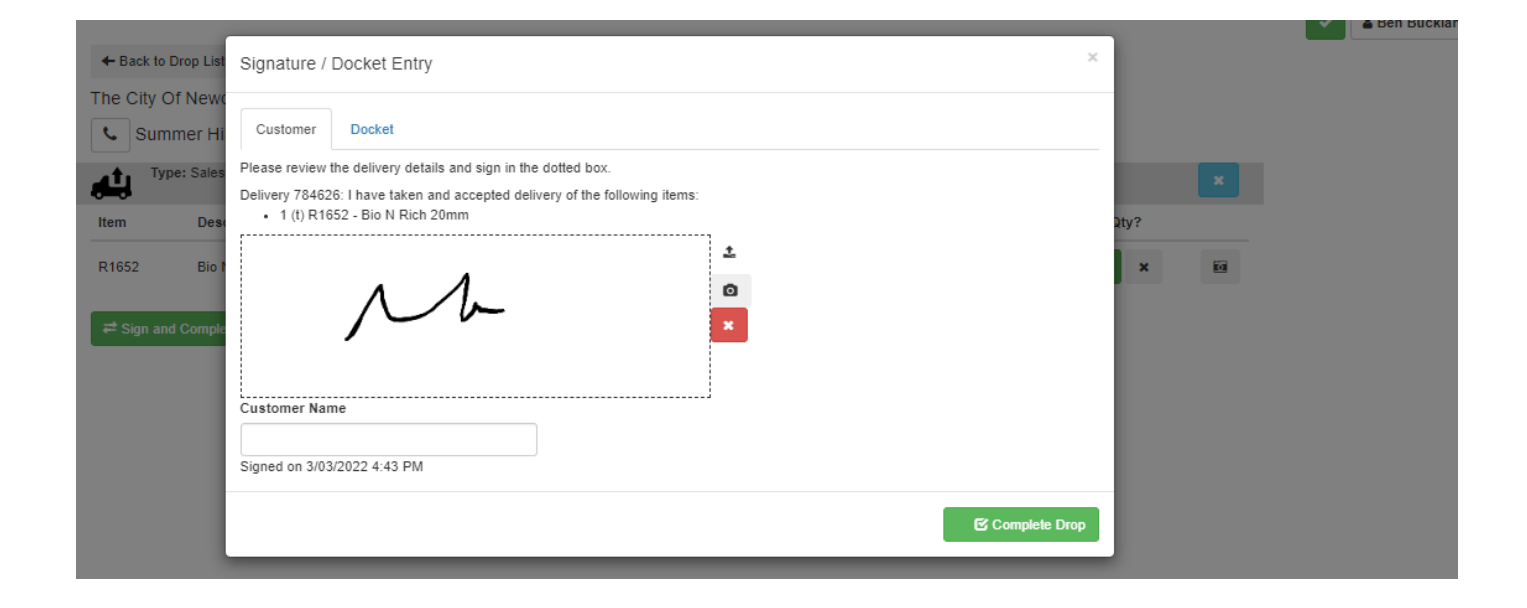

- After completing the delivery drops, it will show the post trip checklist, then after filling it out and signing it, the delivery can be completed

| Bill 2 - 5522 - OC2                                                                                                    |                                                                                                    |                                                                                                    |                                                           |                                                                |                              | ×                | & Paul                                                                                                    | -                                     |
|----------------------------------------------------------------------------------------------------|----------------------------------------------------------------------------------------------------|----------------------------------------------------------------------------------------------------|-----------------------------------------------------------|----------------------------------------------------------------|------------------------------|------------------|----------------------------------------------------------------------------------------------------|---------------------------------------|
| We drops for this delivery have been completed!   Press: Trip Dectaration   twe Post: Trip Dectaration   twe you drosured that there's been no snoking in your vehicle at any time?   ve you drosured that there's been no snoking in your vehicle at any time?   ve you drosured that there's been no snoking in your vehicle at any time?   ve you drosured that there's been no snoking in your vehicle?   ve all notion and straps been removed from your vehicle?   ve all notions and food been removed from your vehicle?   ve all notions and damage been reported to the workshop and recorded in your fault report repair request book? For example: Missing   ves all faults and damage been reported to the workshop and recorded in your fault report repair request book? For example: Missing   vet all faults and damage been reported to the workshop and recorded in your fault report repair request book? For example: Missing   vet all faults and damage been reported to the workshop and recorded in your fault report repair request book? For example: Missing   vet all faults and damage been reported to the workshop and recorded in your fault report repair request book? For example: Missing   vet all faults and damage been reported to the workshop and recorded in your fault report repair request book? For example: Missing   vet all faults and damage been reported to the workshop and recorded in your fault report repair request book? For example: Missing   vet all faults and damage been reported to the workshop and recorded in your fault report repair request book? For example: Missing   vet all vet all datteres and your your trip been reported to your manager?   vet all worken and / or talkr(s) free of any iss                                                                                                    | 35112 - 5/5/22 - OC2                                                                                                    | <ul> <li>Complete</li> </ul>                                                                                                    | <b>(</b> 0)                                               | S Map                                                          | √iew 🗹                       | Show Completed   | 🖍 Exp                                                                                                    | and All                               |
| Hease complete the following questionnaire(s) once you have anived back at the yord<br>Three Post-Trip Declaration<br>we you ensured that there's been no smoking in your vehicle at any time?<br>ve you ensured that there's been no smoking in your vehicle at any time?<br>ve you as all rubbish and food been removed from your vehicle?<br>ve all nand straps been removed, wound up and placed in the toolbox?<br>ve all hand straps been removed, wound up and placed in the toolbox?<br>ve all ratchet straps been nound up and secured?<br>ve all ratchet straps been wound up and secured?<br>text No<br>text No<br>tex | II drops for this delivery have I                                                                                                    | been completed!                                                                                                    |                                                           |                                                                |                              |                  |                                                                                                    |                                       |
| htter Post-Trip Declaration ave you ensured that there's been no smoking in your vehicle at any time? we you ensured that there's been no smoking in your vehicle at any time? Yes X No Nu as your deanboard and windscreen been weped down? Yes X No Nu as all nubble and food been removed from your vehicle? Yes X No Nu ave all hand straps been removed, wound up and placed in the toolbox? Yes X No Nu ave all nather straps been removed, wound up and placed in the toolbox? Yes X No Nu ave all faults and damage been reported to the workshop and recorded in your fault report repair request book? For example: Missing Yes X No Nu ave all faults and damage been reported to the workshop and recorded in your fault report repair request book? For example: Missing Yes X No Nu Ave all faults and damage been reported to the workshop and recorded in your fault report repair request book? For example: Missing Yes X No Nu Ave all faults and damage been reported to the workshop and recorded in your fault report repair request book? For example: Missing Yes X No Nu Ave all faults and damage been reported to the workshop and recorded in your fault report repair request book? For example: Missing Yes X No Nu Ave all faults and damage been reported to the workshop and recorded in your fault report repair request book? For example: Missing Yes X No Nu Ave all faults and damage been reported to the workshop and recorded in your fault report repair request book? For example: Missing Yes X No Nu Ave all faults and damage been reported to the workshop and recorded in your fault report repair request book? For example: Missing Yes X No Nu Ave all faults and damage been reported to the workshop and recorded in your fault report repair request book? For example: Missing Yes X No Nu Ave all faults and damage been reported to your manager? Yes X No Nu Ave all fault that occurred during your thip been reported to your manager? Yes X No Nu Yes You You You You You You You You You You                                                                                                    | lease complete the following o                                                                                                    | questionnaire(s) once y                                                                                                    | rou have arrived back at the                              | e yard.                                                        |                              |                  |                                                                                                    |                                       |
| ave you ensured that there's been no smoking in your vehicle at any time? V Yes K No NV   as your dashboard and windscreen been wiped down? V Yes K No NV   as all rubbish and food been removed from your vehicle? V Yes K No NV   ave all hand straps been removed, wound up and placed in the toolbox? V Yes K No NV   ave all ratchet straps been removed, wound up and secured? V Yes K No NV   ave all ratchet straps been removed to be workshop and recorded in your fault report repair request book? For example: Missing V Yes K No NV   ave all faults and damage been reported to the workshop and recorded in your fault report repair request book? For example: Missing V Yes K No NV   ave all faults and damage been reported to the workshop and recorded in your fault report repair request book? For example: Missing V Yes K No NV   ave all faults and damage been reported to the workshop and recorded in your fault report repair request book? For example: Missing V Yes K No NA   Tohrer Post-Trip Declaration V Yes K No NA   Have all faults and damage been reported to the workshop and recorded in your fault report repair request book? For example: Missing V Yes K No NA   Have all ratchet straps been wound up and secured? V Yes K No NA   Have all ratchet straps been wound up and secured? V Yes K No NA   Have all ratchet straps been reported to the workshop and recorded in your fault report repair request book? For example: Missing V Yes </td <td>river Post-Trip Declaration</td> <td></td> <td></td> <td></td> <td></td> <td></td> <td></td> <td></td>                                                                                                    | river Post-Trip Declaration                                                                                                    |                                                                                                    |                                                           |                                                                |                              |                  |                                                                                                    |                                       |
| s your dashbaard and windscreen been wiped down?<br>s all nubbish and food been removed from your vehicle?<br>we all hand straps been removed, wound up and placed in the toolbox?<br>we all hand straps been removed, wound up and placed in the toolbox?<br>we all faults and damage been reported to the workshop and recorded in your fault report repair request book? For example: Missing<br>to caps, damaged poles / uprights, etc.<br>IdxDB: < IdxDB has currentUser < navigator.onLine:                                                                                                    | ve you ensured that there's be                                                                                                    | een no smoking in your                                                                                                    | vehicle at any time?                                      |                                                                |                              | ✓ Yes            | × No                                                                                                    | N/A                                   |
| s all rubbish and food been removed from your vehicle?  v Yes X No VV ve all hand straps been removed, wound up and placed in the toolbox?  ve all ratchet straps been removed, wound up and secured?  ve all ratchet straps been reported to the workshop and recorded in your fault report repair request book? For example: Missing ve all faults and damage been reported to the workshop and recorded in your fault report repair request book? For example: Missing ve all ratchet straps been wound up and secured?  ve all ratchet straps been wound up and secured?  ve all ratchet straps been wound up and secured?  ve all ratchet straps been wound up and secured?  ve all ratchet straps been wound up and secured?  ve all ratchet straps been wound up and secured?  ve all ratchet straps been wound up and secured?  ve all ratchet straps been wound up and secured?  ve all ratchet straps been wound up and secured?  ve all ratchet straps been wound up and secured?  ve all ratchet straps been wound up and secured?  ve any incident that occurred during your trip been reported to your manager?  ve s x No N/A  alwa any incident that occurred during your trip been reported to your manager?  ve s x No  for yes x No  for yes x No                                                                                                    | s your dashboard and windsc                                                                                                    | reen been wiped down                                                                                                    | ?                                                         |                                                                |                              | ✓ Yes            | × No                                                                                                    | N/A                                   |
| we all hand straps been removed, wound up and placed in the toolbox? Vies No NV   we all raitchet straps been wound up and secured? Vies No NV   we all faults and damage been reported to the workshop and recorded in your fault report repair request book? For example: Missing Vies No NV   we all faults and damage been reported to the workshop and recorded in your fault report repair request book? For example: Missing Vies No NV   totaps, damaged poles / uprights, etc. 06051107 06051107 06051107   1dxDB: < IdxDB has currentUser.                                                                                                    | s all rubbish and food been re                                                                                                    | emoved from your vehic                                                                                                    | :le?                                                      |                                                                |                              | ✓ Yes            | × No                                                                                                    | N/A                                   |
| ve all ratchet straps been wound up ad secured? Yes No N//   ve all faults and damage been reported to the workshop and recorded in your fault report repair request bock? For example: Missing Yes No N//   ldxDB:  idxDB has currentUser:  navigator onLine:  06051107   idxDB:  idxDB has currentUser:  navigator onLine:  06051107                                                                                                    | ve all hand straps been remov                                                                                                    | ved, wound up and plac                                                                                                    | ced in the toolbox?                                       |                                                                |                              | ✓ Yes            | × No                                                                                                    | N/A                                   |
| we all faults and damage been reported to the workshop and recorded in your fault report repair request book? For example: Missing   v Yes x No   IdxDB: v IdxDB has currentUser: v navigator onLine: v   06051107   (a) Map View Show Completed • Expand All Driver Post-Trip Declaration 4ave all faults and damage been reported to the workshop and recorded in your fault report repair request book? For example: Missing v Yes x No N/A 14ve all ratchet straps been wound up and secured? 4 Yes x No N/A 14ve all faults and damage been reported to the workshop and recorded in your fault report repair request book? For example: Missing v Yes x No N/A 14ve all faults and damage been reported to the workshop and recorded in your fault report repair request book? For example: Missing v Yes x No N/A 14ve all faults and damage been reported to the workshop and recorded in your fault report repair request book? For example: Missing v Yes x No N/A 14ve any incident that occurred during your trip been reported to your manager? v Yes x No N/A 14ve any incident that occurred during your trip been reported to your manager? v Yes x No N/A 14ve any landama on 605/2022 11.44 AM request done, please complete the delivery by clicking the button below. 14 Condet done, please complete the delivery by clicking the button below.                                                                                                    | ve all ratchet straps been wou                                                                                                    | und up and secured?                                                                                                    |                                                           |                                                                |                              | ✓ Yes            | × No                                                                                                    | N/#                                   |
| IdxDB: < IdxDB has currentUser: < navigator onLine:                                                                                                    | ve all faults and damage beer<br>bcaps, damaged poles / uprig                                                                                                    | n reported to the works                                                                                                    | hop and recorded in your fa                               | ault report repair request be                                  | ook? For example             | e: Missing 🗸 Yes | × No                                                                                                    | N/A                                   |
| 785112 - 5/5/22 - OC2 Complete   Inver Post-Trip Declaration     ave all ratchet straps been wound up and secured?   Auvecaps, damaged poles / uprights, etc.     tave any incident that occurred during your trip been reported to your manager?   tave any incident that occurred during your trip been reported to your manager?   tave any incident that occurred during your trip been reported to your manager?   tave any incident that occurred during your trip been reported to Fleet Management?     tave and / or trailer(s) free of any issues that require reporting to Fleet Management?     tave by Paul Barham on 6/05/2022 11:44 AM   tce you're done, please complete the delivery by clicking the button below.                                                                                                    | ldxDB: ✔ ldxDB has cu                                                                                                    | ınts, etc.<br>urrentUser: ✔ navigator                                                                                                    | r.onLine: 🗸                                               |                                                                |                              |                  | 060511                                                                                                    | 07                                    |
| Driver Post-Trip Declaration Have all ratchet straps been wound up and secured? Ves x No NA Have all faults and damage been reported to the workshop and recorded in your fault report repair request book? For example: Missing Ves x No NA Have any incident that occurred during your trip been reported to your manager? Ves x No NA Is your vehicle and / or trailer(s) free of any issues that require reporting to Fleet Management? Ves x No                                                                                                    | ldxDB: ✔ ldxDB has cu                                                                                                    | ints, etc.<br>urrentUser: ✔ navigator                                                                                                    | r.onLine: 🗸                                               |                                                                |                              | •                | 060511                                                                                                    | 107<br>Barhan                         |
| Have all ratchet straps been wound up and secured?<br>Have all faults and damage been reported to the workshop and recorded in your fault report repair request book? For example: Missing<br>PYes X No NA<br>Have any incident that occurred during your trip been reported to your manager?<br>A Yes X No NA<br>Is your vehicle and / or trailer(s) free of any issues that require reporting to Fleet Management?<br>PYes X No<br>Is your vehicle and / or trailer(s) free of any issues that require reporting to Fleet Management?<br>Igned by Paul Barham on 6/05/2022 11:44 AM<br>nce you're done, please complete the delivery by clicking the button below.                                                                                                    | ldxDB: ✔ ldxDB has αι<br>785112 - 5/5/22 - OC2                                                                                                    | rnts, etc.<br>urrentUser: ✔ navigator<br>✔ Complete                                                                                                    | r.onLine: ✔                                               | <table-cell> Map</table-cell>                                  | view 🕑 S                     | Show Completed   | 060511                                                                                                    | 07<br>Barhan                          |
| Have all faults and damage been reported to the workshop and recorded in your fault report repair request book? For example: Missing version N/A<br>Have any incident that occurred during your trip been reported to your manager? version N/A<br>is your vehicle and / or trailer(s) free of any issues that require reporting to Fleet Management? version N/A<br>faults and admage been reported to your manager? version between the definition of the second second secon                                                                                                    | IdxDB: ✓ IdxDB has cu<br>785112 - 5/5/22 - OC2<br>Driver Post-Trip Declaration                                                                                                    | rnts, etc.<br>urrentUser: ✔ navigator<br>✔ Complete                                                                                                    | r.onLine: ✔                                               | <b>⊋</b> Map                                                   | view                         | Show Completed   | 060511                                                                                                    | 07<br>Barhar                          |
| Have any incident that occurred during your trip been reported to your manager?       Yes       X No       N/A         s your vehicle and / or trailer(s) free of any issues that require reporting to Fleet Management?       Yes       X No         Image: Specific and Provide the delivery of the provide the delivery by clicking the button below.       Image: Specific and Provide delivery       Image: No                                                                                                    | IdxDB: ✓ IdxDB has cu<br>785112 - 5/5/22 - OC2<br>Driver Post-Trip Declaration<br>fave all ratchet straps been we                                                                                                    | Ints, etc.                                                                                                    | r.onLine: ✔                                               | <table-cell> Map</table-cell>                                  | √iew 🕑 S                     | Show Completed   | 060511<br><b>4</b> Paul E<br><b>*</b> <sup>*</sup> Expa<br><b>*</b> No                                                  | Barhar<br>and All                     |
| s your vehicle and / or trailer(s) free of any issues that require reporting to Fleet Management?<br>Yes XNO<br>Second Second Secon                                                                                                    | IdxDB: ✓ IdxDB has cu<br>785112 - 5/5/22 - OC2<br>Driver Post-Trip Declaration<br>fave all ratchet straps been wo<br>fave all faults and damage been<br>ubcaps, damaged poles / upri                                                                                                    | Ints, etc.                                                                                                    | r.onLine:  (0) (0) (0) (0) (0) (0) (0) (0) (0) (0)        | Map <sup>-</sup> iault report repair request be                | view 🕑 :<br>pok? For example | Show Completed   | 060511<br><b>A</b> Paul E<br><i>x</i> <sup>n</sup> Expa<br><b>X</b> No<br><b>X</b> No                                   | 07<br>Barhar<br>nd All<br>N/A         |
| Igned by Paul Barham on 6/05/2022 11:44 AM<br>nce you're done, please complete the delivery by clicking the button below.                                                                                                    | IdxDB: ✓ IdxDB has cu<br>785112 - 5/5/22 - OC2<br>Driver Post-Trip Declaration<br>-lave all ratchet straps been wo<br>-lave all faults and damage been<br>ubcaps, damaged poles / upri<br>-lave any incident that occurred                                                                    | Ints, etc.                                                                                                    | r.onLine:  (0) (0) (0) (0) (0) (0) (0) (0) (0) (0)        | Q Map fault report repair request be                           | view 🕑 :<br>pok? For example | Show Completed   | 060511<br><b>A</b> Paul E<br><b>x</b> <sup>n</sup> Expa<br><b>X</b> No<br><b>X</b> No<br><b>X</b> No                    | 07<br>Barhar<br>and All<br>N/A<br>N/A |
| A Complete delivery                                                                                                    | IdxDB: ✓ IdxDB has cu<br>785112 - 5/5/22 - OC2<br>Driver Post-Trip Declaration<br>Have all ratchet straps been wo<br>Have all faults and damage been<br>hubcaps, damaged poles / upri<br>Have any incident that occurred<br>s your vehicle and / or trailer(s                                 | Ints, etc.                                                                                                    | r.onLine:  (0) (0) (0) (0) (0) (0) (0) (0) (0) (0)        | Q Map <sup>1</sup> iault report repair request be Management?  | view 🕑 S                     | Show Completed   | 060511<br><b>&amp;</b> Paul E<br><i>x</i> <sup>n</sup> Expa<br><b>X</b> No<br><b>X</b> No<br><b>X</b> No<br><b>X</b> No | Barhan<br>and All<br>N/A<br>N/A       |
|                                                                                                    | IdxDB: ✓ IdxDB has cu<br>785112 - 5/5/22 - OC2<br>Driver Post-Trip Declaration<br>Have all ratchet straps been wo<br>Have all faults and damage been<br>hubcaps, damaged poles / upri<br>Have any incident that occurred<br>s your vehicle and / or trailer(s<br>gned by Paul Barham on 6/05/ | Ints, etc. urrentUser:  Complete ound up and secured? en reported to the works ights, etc. ed during your trip been in s) free of any issues that (2022 11:44 AM | r.onLine:  (0) (0) (1) (1) (1) (1) (1) (1) (1) (1) (1) (1 | Map <sup>1</sup> fault report repair request be    danagement? | view 🕑 :                     | Show Completed   | 060511<br><b>Paul E</b><br><b>X</b> No<br><b>X</b> No<br><b>X</b> No<br><b>X</b> No<br><b>X</b> No                      | and All<br>N/A<br>N/A                 |